## Opera

- 1 Open Opera
- 2 Select Ctrl and F12
- 3 Navigate down to the Network section and select change proxy settings
- 4 Select the Advanced tab
- 5 Navigate down to the Security category and manually check the option for Use TLS 1.2
- 6 Select OK
- 7 Close your browser and restart Opera